## 登入學校 Google 電郵帳號

## 步驟一

開啓瀏覽器並輸入網址:<u>www.gmail.com</u>

| ● ● ● ¥ Yahoo雅虎香港                                    | × | + |  |   |  |  |
|------------------------------------------------------|---|---|--|---|--|--|
| $\leftarrow$ $\rightarrow$ C $\otimes$ www.gmail.com |   |   |  |   |  |  |
| 步驟二<br>輸入你的電子郵件地址後請按繼續:<br><sup>Google</sup>         |   |   |  |   |  |  |
| 登入                                                   |   |   |  |   |  |  |
| 編續前往 Gmail                                           |   |   |  |   |  |  |
| WEEK POPULITY Law Contraction                        |   |   |  |   |  |  |
| 電郵地址或電話號碼<br>tswcpsxxxxx@tswcps.edu.hk               |   |   |  |   |  |  |
| 忘記電郵地址嗎?                                             |   |   |  |   |  |  |
| 不是您的電腦?請使用訪客模式登入以免公開身分。<br>瞭解詳情                      |   |   |  |   |  |  |
| 建立帳戶 繼續                                              |   |   |  |   |  |  |
| 在登入 <u>名稱後請加上@tswcps.edu.hk</u>                      |   |   |  | - |  |  |
| ○ ⊱四ケ時的長 1 七汁日                                       |   |   |  |   |  |  |

| @ 這個符號的輸入方法是       | :     |        |
|--------------------|-------|--------|
| Shift<br>合<br>按鍵盤上 | 按鈕同時按 | @<br>2 |

步驟三 輸入你的電郵密碼然後按繼續

| 翰入您的密碼 |    |
|--------|----|
| □ 顯示密碼 |    |
| 忘記密碼?  | 繼續 |